**e)** CLiC \: Entel Compras

# Negociaciones

111

## Modulo Negociaciones e)CLiC

A continuación, revisa como participar en procesos de negociación en la plataforma e)CLiC.

En la pantalla de inicio podrás encontrar 2 opciones para revisar invitaciones a procesos de negociación de Entel.

1- Sección de notificaciones

1

2- Portal de proveedores, sección "Negociaciones"

| Entel Compras |                                       |                                                                                                    |                                                                                                    |                                                                                                    |                                                                                                    |          | Ć <mark>o</mark> | PE |
|---------------|---------------------------------------|----------------------------------------------------------------------------------------------------|----------------------------------------------------------------------------------------------------|----------------------------------------------------------------------------------------------------|----------------------------------------------------------------------------------------------------|----------|------------------|----|
|               | DUCTIUS UIDS, PI                      | ueba entei.                                                                                                    |                                                                                                    |                                                                                                    |                                                                                                    |          |                  |    |
|               | Portal de proveedor Cor               |                                                                                                    |                                                                                                    |                                                                                                    |                                                                                                    |          |                  |    |
|               | APLICACIONES                          |                                                                                                    |                                                                                                    |                                                                                                    |                                                                                                    |          |                  |    |
|               | Portal de<br>proveedor                | F                                                                                                    |                                                                                                    |                                                                                                    |                                                                                                    |          |                  |    |
|               | Temas pendientes                      |                                                                                                    |                                                                                                    |                                                                                                    |                                                                                                    |          |                  |    |
|               | Asignados a mi<br>4<br>Creados por mi | Hace 22 segundos<br>ACOÓN NECESARIA<br>Está invitado a la<br>negociación NEG309<br>(Prueba cotización)<br>OSCAR BOBADILLA | Hace 4 días X<br>MENSALE INFORMATIVO<br>La solicitud de cambio<br>de perfil de proveedor<br>53001 se canceló para<br>Configurar empresa              | Hace 5 días X<br>MENSAJE INFORMATIVO<br>Decisión de<br>adjudicación para la<br>respuesta 8001 a la<br>negociación NEG308<br>OSCAR BOBADILLA      | Hace 5 días<br>MENSAJE INFORMATIVO<br>Se cerró la<br>negociación NE<br>(Negociación E<br>OSCAR BOBADILLA |          |                  |    |
|               | 0                                     | Acciones 🗸                                                                                                    | Desechar                                                                                                    | Desechar                                                                                                    | Desechar                                                                                                 | e) entel |                  |    |
| Está ir       | nvitado a la negociación NE           | G309 (Prueba cotización)                                                                                                  |                                                                                                    |                                                                                                    |                                                                                                    |          |                  |    |
|               |                                       |                                                                                                    | Invitación a negociación                                                                                                    |                                                                                                    |                                                                                                    |          |                  |    |
|               |                                       |                                                                                                    | Prueba cotizaci<br>De OSCAR BOBADILLA<br>Cotizacion NEG309<br>Vista previa 11-04-22 11:33 AM<br>Abre 11-04-22 11:33 AM<br>Cierra 26-04-22 11:32 AM   | ión                                                                                                    |                                                                                                    |          |                  |    |
|               |                                       |                                                                                                    | Proveedo<br>Contacto de proveedo<br>Confirmación                                                                                                    | r PROVEEDOR PRUEBA PRD<br>r Prueba Entel<br>n 14-04-22 11:33 AM                                                                                  |                                                                                                    |          |                  |    |
|               |                                       |                                                                                                    | Entel le ha invitado a participar en<br>propuestas basadas en los requisi<br>Adicionalmente, encontrará las ins<br>procedimientos de envío, plazos y | un evento de negociación y estamos<br>tos que encontrará en el detalle del e<br>trucciones e información relacionada<br>criterios de evaluación. | s solicitando<br>ivento.<br>i con los                                                                    |          |                  |    |
|               |                                       |                                                                                                    | La participación es opcional y su re<br>Compras e) CLiC.                                                                                             | espuesta se procesará por medio de                                                                                                    | la plataforma de                                                                                         |          |                  |    |
|               |                                       |                                                                                                    | Si tiene alguna pregunta sobre el e<br>OBBOBADILLA@ENTEL.CL.                                                                                         | evento, póngase en contacto con:                                                                                                    |                                                                                                    |          |                  |    |
|               |                                       |                                                                                                    | Geren                                                                                                    | cia de Compras Corporativas                                                                                                    | 11.04.22.41-24.644                                                                                       |          |                  |    |
|               |                                       |                                                                                                    | Asignada a Prueba Entel                                                                                                    |                                                                                                    | 11-04-22 11.34 AM                                                                                        |          |                  |    |
|               |                                       |                                                                                                    | Enviada por OSCAR BOBAE     NEG309_SUPPLIER.pdf                                                                                                    | DILLA                                                                                                    | 11-04-22 11:34 AM                                                                                        |          |                  |    |

| Entel Compras                                                                                                    | DUENUS UIds, PI                            | uepa Entel.                                                                                                    |                                                                                                    |                                                                                                    |                                                                                                    | C 🖻 🥠 📭                                   |
|----------------------------------------------------------------------------------------------------|--------------------------------------------|----------------------------------------------------------------------------------------------------|----------------------------------------------------------------------------------------------------|----------------------------------------------------------------------------------------------------|----------------------------------------------------------------------------------------------------|-------------------------------------------|
|                                                                                                    | Portal de proveedor Cor                    |                                                                                                    |                                                                                                    |                                                                                                    |                                                                                                    |                                           |
|                                                                                                    | APLICACIONES                               |                                                                                                    |                                                                                                    |                                                                                                    |                                                                                                    |                                           |
| •                                                                                                    | Portal de<br>provendor                     | F                                                                                                    |                                                                                                    |                                                                                                    |                                                                                                    |                                           |
|                                                                                                    | Temas pendientes                           |                                                                                                    |                                                                                                    |                                                                                                    |                                                                                                    |                                           |
|                                                                                                    | Asignados a mi<br>4<br>Creados por mi<br>0 | Hace 22 segundos ×<br>acción NICESARIA<br>Está invitado a la<br>negociación NEG309<br>(Prueba cotización)<br>OSCAR BOBADILA<br>Acciones × | Hace 4 dias X<br>MENSAIE MEGENATIVO<br>La solicitud de cambio<br>de perfil de proveedor<br>53001 se canceló para<br>Configurar empresa | Hace 3 dias X<br>MERSAE INFORMATIVO<br>Decisión de<br>adjudicación para la<br>respuesta 8001 a la<br>negociación NEG308<br>Oscar BOBADILA<br>Desechar | Hare 5 dia:<br>MERSALE INFORMATIVO<br>Se cerró la<br>negociación NE<br>(Negociación E)<br>Oscar BOBADELA<br>Desclar<br>Perschar |                                           |
| e) CLiC                                                                                                    |                                            |                                                                                                    |                                                                                                    |                                                                                                    |                                                                                                    |                                           |
| Portal de proveedo                                                                                                    | r                                          |                                                                                                    |                                                                                                    |                                                                                                    |                                                                                                    |                                           |
| Buscar Órdenes                                                                                                    | ✓ Número de orden                          |                                                                                                    | ्                                                                                                    |                                                                                                    |                                                                                                    |                                           |
| Tareas                                                                                                    |                                            |                                                                                                    |                                                                                                    |                                                                                                    |                                                                                                    |                                           |
| Gestionar órdenes     Gestionar programas  Acuerdos     Gestionar acuerdos  Envíos     Gestionar envíos     Ver recepciones     Ver devoluciones  Facturas y pagos |                                            | Requieren atenci                                                                                                    | ión<br>2<br>48<br>46                                                                                                    | Activida<br>Uttimos 30<br>Invitaciones<br>Respuestas<br>Acuerdos a<br>Ordenes ca                                                                      | d reciente<br>días<br>: a negociaciones<br>a de negociaciones adjudicadas o<br>biertos<br>imbiadas o canceladas                 | 1<br>1 1<br>1<br>8<br>***                 |
| Crear factura     Crear factura sin orden de                                                                                                    | e compra                                   | Programa:<br>Facturas v                                                                                                    | s vencidos o con vencimiento hoy<br>vencidas                                                                                           |                                                                                                    |                                                                                                    |                                           |
| Ver nagos      Ver pagos      Ver pagos      Ver negociaciones      Ver negociaciones activa:      Gestionar respuestas                                            | 5 2                                        | Noticias de prove                                                                                                    | edor                                                                                                    |                                                                                                    |                                                                                                    |                                           |
|                                                                                                    |                                            |                                                                                                    |                                                                                                    |                                                                                                    |                                                                                                    |                                           |
| Compras                                                                                                    |                                            |                                                                                                    |                                                                                                    |                                                                                                    |                                                                                                    |                                           |
| aciones activas                                                                                                    |                                            |                                                                                                    |                                                                                                    |                                                                                                    |                                                                                                    |                                           |
| car                                                                                                    | ** Nogociación                             |                                                                                                    |                                                                                                    | Ges                                                                                                    | tionar lista de comprobaciones Búsqued                                                                                          | Zona horaria<br>a Guardada ** Se necesita |
| ** Fecha de cierr                                                                                                    | * Titulo                                   | Ċ.                                                                                                    |                                                                                                    | Respues<br>Negociación abi                                                                                                    | ta enviada No ♥<br>arta desde 12-03-22                                                                                          | Buscar                                    |
| os de búsqueda<br>▼ Ver ▼ Formato ▼ 🛛 🔟 Congelar 🚆                                                                                                    | Separar 📣 Ajustar 🛛 Aceptar cor            | ndiciones Confirmar participación                                                                                                    | Crear respuesta                                                                                                    |                                                                                                    |                                                                                                    | 3                                         |
|                                                                                                    |                                            |                                                                                                    |                                                                                                    |                                                                                                    |                                                                                                    |                                           |
| iación Título                                                                                                    |                                            |                                                                                                    | Tipo de<br>negociación                                                                                                    | Tiempo Fecha de<br>restante                                                                                                    | cierre Sus Participación M<br>respuestas confirmada                                                                             | esajes sin leer Ver PDF                   |

| 2 Para                                 | a participar deb                                 | es ingresar a                       | l evento                     | y revi                         | sar lo          | os ante                           | cede                                                                                                    | ntes gen                                  | erales,                                                          |                       |
|----------------------------------------|--------------------------------------------------|-------------------------------------|------------------------------|--------------------------------|-----------------|-----------------------------------|----------------------------------------------------------------------------------------------------|-------------------------------------------|------------------------------------------------------------------|-----------------------|
| base                                   | es e información                                 | n de líneas.                        |                              |                                |                 |                                   |                                                                                                    |                                           |                                                                  |                       |
| Pos                                    | terior a la revis                                | sión del ever                       | nto pued                     | des en                         | iviar           | la proj                           | ouest                                                                                                    | ta media                                  | inte el                                                          |                       |
| bote                                   | ón "Crear respu                                  | esta"                               |                              |                                |                 |                                   |                                                                                                    |                                           |                                                                  |                       |
|                                        |                                                  |                                     | Recue<br>canalizada          | rda que l<br>as directa        | as dud<br>mente | as y consu<br>e desde la          | ultas de<br>platafo                                                                                                    | eben ser<br>orma al área                  |                                                                  |                       |
|                                        |                                                  |                                     | de                           | e Entel me                     | ediante         | e el boton                        | "IVIens                                                                                                    | ajes                                      | )                                                                |                       |
| e) CLiC<br>Entel Compr                 | <b>\</b> .as                                     |                                     |                              |                                |                 |                                   |                                                                                                    |                                           |                                                                  | C PE v                |
| Cotizacion: NE                         | G309                                             |                                     |                              |                                |                 |                                   |                                                                                                    | Mensajes                                  | Crear respuesta Acci                                             | ones 🔻 List <u>o</u>  |
| Moneda = Peso Chileno                  | Titulo Pru<br>Estado Acti                        | eba cotización<br>iva               |                              |                                |                 | Fect<br>Fe                        | a de apertura de cierre de cierre de | 11-04-22 11:33 AM<br>26-04-22 11:32 AM    | Zona                                                             | horaria Hora de Chile |
| Indice                                 | Tiempo restante 14 d                             | días y 23 horas                     |                              |                                |                 |                                   |                                                                                                    |                                           |                                                                  | لعا                   |
| Visión general<br>Requisitos<br>Líneas | violon general                                   | Titulo Prueba cotización<br>Resumen |                              |                                |                 |                                   | Comprador OS<br>Resultado Or                                                                                                    | SCAR BOBADILLA<br>den de compra           |                                                                  |                       |
|                                        | Ampliar todo                                     |                                     |                              |                                |                 |                                   | Anexos Ni                                                                                                    | nguno                                     |                                                                  |                       |
|                                        | <ul><li>General</li><li>Condiciones</li></ul>    |                                     |                              |                                |                 |                                   |                                                                                                    |                                           |                                                                  |                       |
|                                        |                                                  |                                     |                              |                                |                 |                                   |                                                                                                    |                                           |                                                                  |                       |
| Cotizacion: NEG309                     |                                                  |                                     |                              |                                |                 |                                   |                                                                                                    | Mensajes Crea                             | ar respuesta Accion                                              | es 🔻 Listo            |
| Moneda = Peso Chileno                  | Título Prueba cotizaci                           | lón                                 |                              |                                |                 | Fecha de                          | apertura 11-04                                                                                                    | -22 11:33 AM                              | 3 Zona ho                                                        | raria Hora de Chile   |
|                                        | Estado Activa<br>Tiempo restante 14 días y 23 ho | ras                                 |                              |                                |                 | Fecha d                           | le cierre 26-04                                                                                                    | -22 11:32 AM                              |                                                                  |                       |
| Índice                                 | Lineas                                           |                                     |                              |                                |                 |                                   |                                                                                                    |                                           |                                                                  |                       |
| Requisitos<br>Líneas                   | Resumen<br>Ver ▼ Formato ▼                       | arar 🚃 👬 🟗 🚽 Ajustar                |                              |                                |                 |                                   |                                                                                                    |                                           |                                                                  |                       |
| ſ                                      | Línea Artículo Revisión Desc                     | ripción                             | Nombre de Ca<br>categoria Ca | Unidad<br>antidad de<br>medida | Ubicación       | Fecha de<br>entrega<br>solicitada | Precio de<br>salida                                                                                                    | Precio Nota a los<br>objetivo proveedores | Permitir líneas<br>alternativas                                  | Anexos                |
| 2                                      | 1 3000011 MANT                                   | FENCION INTEGRAL DE EDIFICIOS       | FACILITIES (SE               | 1 MES                          | SIN ALMACEN     | 27-04-22                          |                                                                                                    |                                           | // No                                                            |                       |
|                                        | 2 Proye                                          | cto Darwin                          | Otros                        | 1 CU                           | SIN ALMACEN     |                                   |                                                                                                    |                                           | // No                                                            |                       |
|                                        | 3 Sopor                                          | te                                  | Otros                        | 1 MES                          | SIN ALMACEN     | 29-04-22                          |                                                                                                    |                                           | Sí                                                               |                       |
|                                        | 3 Sopor                                          | 16                                  | Otros                        | 1 MES                          | SIN ALMACEN     | . 29-04-22                        |                                                                                                    |                                           | " <sup>Sí</sup>                                                  |                       |
|                                        | 3 Sopor                                          | 10                                  | Otros                        | 1 MES                          | SIN ALMACEN     | . 29-04-22                        |                                                                                                    |                                           | / Sí                                                             |                       |
|                                        | 3 Sopor                                          | 10                                  | Otros                        | 1 MES                          | SINALMACEN      | 29-04-22                          |                                                                                                    |                                           | <sup>3</sup> Sí                                                  |                       |
|                                        | 3 Sopor                                          |                                     | Otros                        | 1 MES                          | SIN ALMACEN     | 29-04-22                          |                                                                                                    |                                           | <sup>A</sup> Si                                                  |                       |
|                                        | 3 Sopor                                          |                                     | Otros                        | 1 MES                          | SIN ALMACEN     | 29-04-22                          |                                                                                                    |                                           | <sup>,</sup> <sup>,</sup> <sup>,</sup> <sup>,</sup> <sup>,</sup> |                       |
|                                        | 3 Sopor                                          |                                     | Otros                        | 1 MES                          | SIN ALMACEN     | 29-04-22                          |                                                                                                    |                                           | <sup>,</sup> <sup>,</sup> <sup>,</sup> <sup>,</sup> <sup>,</sup> |                       |
|                                        | 3 Sopor                                          |                                     | Otros                        | 1 MES                          | SIN ALMACEN     | 29-04-22                          |                                                                                                    |                                           | <sup>,</sup> <sup>,</sup> <sup>,</sup> <sup>,</sup> <sup>,</sup> |                       |
|                                        | 3 Sopor                                          |                                     | Otros                        | 1 MES                          | SIN ALMACEN     | 29-04-22                          |                                                                                                    |                                           | <sup>/</sup> <sup>/</sup> <sup>/</sup>                           |                       |
|                                        | 3 Sopor                                          |                                     | Otros                        | 1 MES                          | SIN ALMACEN     | 29-04-22                          |                                                                                                    |                                           | " Si                                                             |                       |
|                                        | 3 Soper                                          |                                     | Otros                        | 1 MES                          | SIN ALMACEN     | 29-04-22                          |                                                                                                    |                                           | <sup>*</sup> Si                                                  |                       |
|                                        | 3 Sopor                                          |                                     | Otros                        | 1 MES                          | SIN ALMACEN     | 29-04-22                          |                                                                                                    |                                           | <sup>*</sup> Si                                                  |                       |

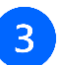

### Para enviar la respuesta, sigue los pasos indicados en la plataforma.

1- Adjuntad propuestas en sección anexos

| CLIC ::<br>Entel Compras              |                                   | û P 🦑 🤨                                                                                                    |
|---------------------------------------|-----------------------------------|----------------------------------------------------------------------------------------------------|
| Crear respuesta (Oferta 9001): Visiór | n general 🕜                       | 1 - (2) - (3) - (4)<br>Visión Requisito: Líneas Revisar<br>general Mansajos Responder por hoja de cálculo ▼ Acciones ▼ Atrás Siguiente Guardar ▼ Enviar Cancelar |
|                                       |                                   | Zona horaria Hora de Chile                                                                                                    |
|                                       | Título Prueba cotización          | Tiempo restante 14 dias y 23 horas                                                                                                    |
|                                       | Fecha de cierre 26-04-22 11:32 AM |                                                                                                    |
| General                               |                                   |                                                                                                    |
| Proveedor                             | PROVEEDOR PRUEBA PRD              | Tipo de respuesta 🍙 Principal                                                                                                    |
| Moneda de negociación                 | CLP                               | Alternativa                                                                                                    |
| Moneda de respuesta                   | CLP                               |                                                                                                    |
| Precisión de precio                   | 0 decimales máximo                | Nota al comprador Anexos Ninguno +                                                                                                    |

#### 2- Adjunta la documentación requerida como prerequisito.

El envio de documentación incorrecta podra ser causal de rechazo de respuestas.

| Entel Compras                                                                                               |                                   |                                                        |                                 |                                                      | <u>∩</u> ⊨ 🕫 🥐                                                                |
|----------------------------------------------------------------------------------------------------|-----------------------------------|--------------------------------------------------------|---------------------------------|------------------------------------------------------|-------------------------------------------------------------------------------|
| Crear respuesta (Oferta 9001): Requisitos ⊘                                                                 |                                   | 1 – 2 – 3 – (<br>Visión Requisito Líneas Re<br>general | 4)<br>visar<br>Mensajes Respond | ler por hoja de cálculo 🔻 Acciones * Atrás Šig       | siente Guardar ▼ Enyler Cancelar<br>Última vez que se guardó 11.04.2211:39.AM |
| Tiempo restante                                                                                             | 14 días y 23 horas                |                                                        |                                 | Fecha de cierre 26-04-22 11:32 AM                    | Long normality north de cline                                                 |
| Sección 1. NDA<br>* December 4000                                                                           |                                   |                                                        |                                 |                                                      |                                                                               |
|                                                                                                    |                                   |                                                        |                                 |                                                      |                                                                               |
|                                                                                                    |                                   | (1) = (2) = (3)                                        | ) = (4)<br>re Reviews           |                                                      |                                                                               |
| Crear respuesta (Oferta 9001): Requisi                                                                      | itos ⊘                            | general                                                | Mensajes Res                    | oonder por hoja de cálculo 🔻 Acciones * Atrós Siguie | nte Guardar 🔻 Eny                                                             |
| т                                                                                                    | iempo restante 14 días y 23 horas |                                                        |                                 | Fecha de cierre 26-04-22 11:32 AM                    | Uttima vez que se guardó *<br>Zona hon                                        |
| Sección 1. NDA<br>* 1. Documentador requerta<br>() a Adjuntar documentos<br>* Anexos de respuesta Ninguno - | Anexos<br>Acciones Ver V + X      |                                                        |                                 | ×                                                    |                                                                               |
|                                                                                                    | Tipo Categoria * Nombre de        | Archivo o URL                                          | Titulo                          | Descripción Adjuntado por Fe                         |                                                                               |
|                                                                                                    | Filas Seleccionadas 1             | Actualization                                          | pierta tecnica.por              |                                                      |                                                                               |
|                                                                                                    |                                   |                                                        |                                 | Aceptar Cancelar                                     |                                                                               |
|                                                                                                    |                                   |                                                        |                                 |                                                      |                                                                               |
|                                                                                                    |                                   |                                                        |                                 |                                                      |                                                                               |
|                                                                                                    |                                   |                                                        |                                 |                                                      |                                                                               |
|                                                                                                    |                                   |                                                        |                                 |                                                      |                                                                               |
|                                                                                                    |                                   |                                                        |                                 |                                                      |                                                                               |

3- Debes ingresar el monto de la oferta a nivel de línea.

| e) CLiC<br>Entel Comp | <b>S</b><br>Dras                                       |                                          |                      |                        |                                               |                |                                 |                        |                          |                     |                             | Ĉ3                              | PE ~                        |
|-----------------------|--------------------------------------------------------|------------------------------------------|----------------------|------------------------|-----------------------------------------------|----------------|---------------------------------|------------------------|--------------------------|---------------------|-----------------------------|---------------------------------|-----------------------------|
|                       |                                                        |                                          |                      | 1 – 2<br>Visión Requir | ) – <mark>3</mark> – (4<br>sito: Líneas Revis | )<br>ar        |                                 |                        |                          |                     |                             |                                 |                             |
| Crear respues         | sta (Oferta 9001): Líneas ⊘                            |                                          |                      | general                |                                               | Mensajes R     | Responder por hoja de c         | alculo 🔻 Accione       | s ▼ At <u>r</u> ás       | Siguiente           | Guardar 🔻                   | En <u>v</u> iar                 | <u>C</u> ancelar            |
| Moneda = Peso Chilen  | 10                                                     |                                          |                      |                        |                                               |                |                                 |                        |                          |                     | Última vez que se gu<br>Zor | iardó 11-04-2<br>na horaria Ho  | 22 11:39 AN<br>ora de Chile |
|                       |                                                        |                                          |                      | Tiempo resta           | nte 14 días y 23 h                            | oras           |                                 |                        |                          |                     |                             |                                 |                             |
|                       |                                                        |                                          |                      | Fecha de cie           | erre 26-04-22 11:3                            | 2 AM           |                                 |                        |                          |                     |                             |                                 |                             |
| Acciones • Ver        | 🔹 Formato 👻 🥒 🛨 💥 🏢 Congelar 📓 Sepa                    | rar 🐺 🏦 🟗 🚽 Ajust                        | ar                   |                        |                                               |                |                                 |                        |                          |                     |                             |                                 |                             |
| Línea                 | Descripción                                            | * Descripción<br>de linea<br>alternativa | Crear<br>alternativa | Detalles<br>necesarios | Nombre de<br>categoria                        | Precio de sali | da Mejor precio ce<br>respuesta | Precio de<br>respuesta | Cantidad de<br>respuesta | Unidad de<br>medida | Importe de línea            | Fecha de<br>entrega<br>prometid | e<br>da                     |
| 1                     | MANTENCION INTEGRAL DE EDIFICIOS                       |                                          | No permitido         |                        | FACILITIES (SERV                              | Л              | Sin respuesta                   | 10.000                 | 1                        | MES                 | 10.000                      | 27-04-22                        | 2 🕫                         |
| 2                     | Proyecto Darwin                                        |                                          | No permitido         |                        | Otros                                         |                | Sin respuesta                   | 15.000                 | 1                        | CU                  | 15.000                      | dd-mm-y                         | yy 🗟                        |
| 3                     | Soporte                                                |                                          | +                    |                        | Otros                                         |                | Sin respuesta                   | 12.000                 | 1                        | MES                 | 12.000                      | 29-04-22                        | 2 🕫                         |
| Filas Seleccionad     | las 1 Columnas Ocultas 9                               |                                          |                      |                        |                                               |                |                                 |                        |                          |                     |                             |                                 |                             |
| Sumas totales         |                                                        |                                          |                      |                        |                                               |                |                                 |                        |                          |                     |                             |                                 |                             |
| Se incluyen todas la  | as líneas de respuesta, salvo las líneas alternativas. |                                          |                      |                        |                                               |                |                                 |                        |                          |                     |                             |                                 |                             |

4- Una vez ingresados los datos, debes seleccionar "Enviar"

| e) CLIC ::<br>Entel Compras                                                                       |                                                                                                    | û Þ 🤩 🕫                                                                                                    |
|---------------------------------------------------------------------------------------------------|----------------------------------------------------------------------------------------------------|----------------------------------------------------------------------------------------------------|
|                                                                                                   | 1 – 2 – 3 – 3<br>Visión Regulaito: Líneas <b>Revisar</b><br>general                                                           |                                                                                                    |
| Revisar respuesta: Oferta 9001 ⑦<br>Moneda = Peso Chileno                                         | Mensajes Responder por hoja de cálculo * A                                                                                    | cciones Y Atrás Siguiente Guardar Y Envier Cencelar<br>Última vez que se guardo 11-04-22 11:40 AM<br>Zona horaria Hora de Chile |
| Titulo Prueba cotización<br>Fecha de cierre 26-04-22 11:32 AM<br>Visión general Requisitos Líneas | Confirmación X Tiempo res<br>Se envió la respuesta 9001 a la negociación<br>NEG309.                                           | tante 14 días y 23 horas                                                                                                    |
| Importe de disminución en oferta automática<br>Ver 🕶 Formato 🕶 📰 Congelar 📓 Separar 🚽 Ajustar     | 2 Aceptar                                                                                                    |                                                                                                    |
| Linea Descripción de Inea alternativa Detalles                                                    | Nombre de <u>Clasificación</u> Mejor precio de Precio de Valor minimo Cantid<br>categoría prevista respuesta automática respu | ad Nombre de Fecha de<br>de UM Importe de línea entrega Anexos<br>sta prometida                                                 |
| 1 MANTENCION INTEGRAL DE EDIFICIOS                                                                | FACILITIES (SERVI 1 Sin respuesta 10.000                                                                                      | 1 MES 10.000 27-04-22                                                                                                    |
| 2 Proyecto Darwin                                                                                 | Otros 1 Sin respuesta 15.000                                                                                                  | 1 CU 15.000 15-04-22                                                                                                    |
| 3 Soporte 5                                                                                       | Otros 1 Sin respuesta 12.000                                                                                                  | 1 MES 12.000 29-04-22                                                                                                    |

#### Sumas totales

Se incluyen todas las líneas de respuesta, salvo las líneas alternativas. Importe de respuesta 37.000 Para revisar el estado de la negociación, puedes revisar en barra de notificaciones o directamente en el protal de proveedores sección "Negociaciones"

| CLIC ::<br>Entel Compras |                                                                                                    |  |
|--------------------------|----------------------------------------------------------------------------------------------------|--|
|                          | Buenos días, Prueba Entel.                                                                                                    |  |
|                          |                                                                                                    |  |
|                          | Provedor<br>provedor                                                                                                    |  |
|                          | Temas pendientes                                                                                                    |  |
|                          | Asgrador a mí<br>5<br>Creados por mí<br>0<br>Notcher todoublika<br>Notcher más                                                                                                    |  |
| respuesta 9001 a la nego | ociación NEG309 (Prueba cotización)                                                                                                    |  |
|                          | Award Decision: Awarded Prueba cotización Configurar empresa From OSCAR BOBADILLA Cotizacion NEG309 Closed 11-04-22 11:43 AM Your response is awarded.                                                                                                    |  |
|                          | Supplier PROVEEDOR PRUEBA PRD Supplier Contact Prueba Entel                                                                                                    |  |
|                          | Detalle:<br>Estimado Proveedor,<br>Es de nuestro agrado comunicar que su propuesta presentada a través de esta plataforma<br>ha sido aceptada de acuerdo a las condiciones ofertadas y se ha adjudicado el proceso de<br>negociación el cual ha participado.<br>Próximamente el equipo de Compras Corporativas Entel se pondrá en contacto con usted<br>para coordinar los próximos pasos del proceso. |  |
|                          | Entel Compras Corporativas                                                                                                    |  |
|                          | Ver negociación<br>Ver respuesta                                                                                                    |  |
|                          |                                                                                                    |  |